# **Sprinix Top Bar Notifications**

### Introduction

**SprinixTopbarNotifications** is a very useful extensions. It will display all the notifications, alerts and other shopping deals on the top of the front-end. The customer can see the notification at the top of the website. Those feeds will appear, which are enabled by the admin then customers can get all the latest updates about the products

## **Top Notification Bar for Shopware 6**

**s**hopware 6 Top notification bar is a simple notification bar extension that you can use to place a notification on the header of your website. It displays notifications, alerts and other messages on the top of the front-end.

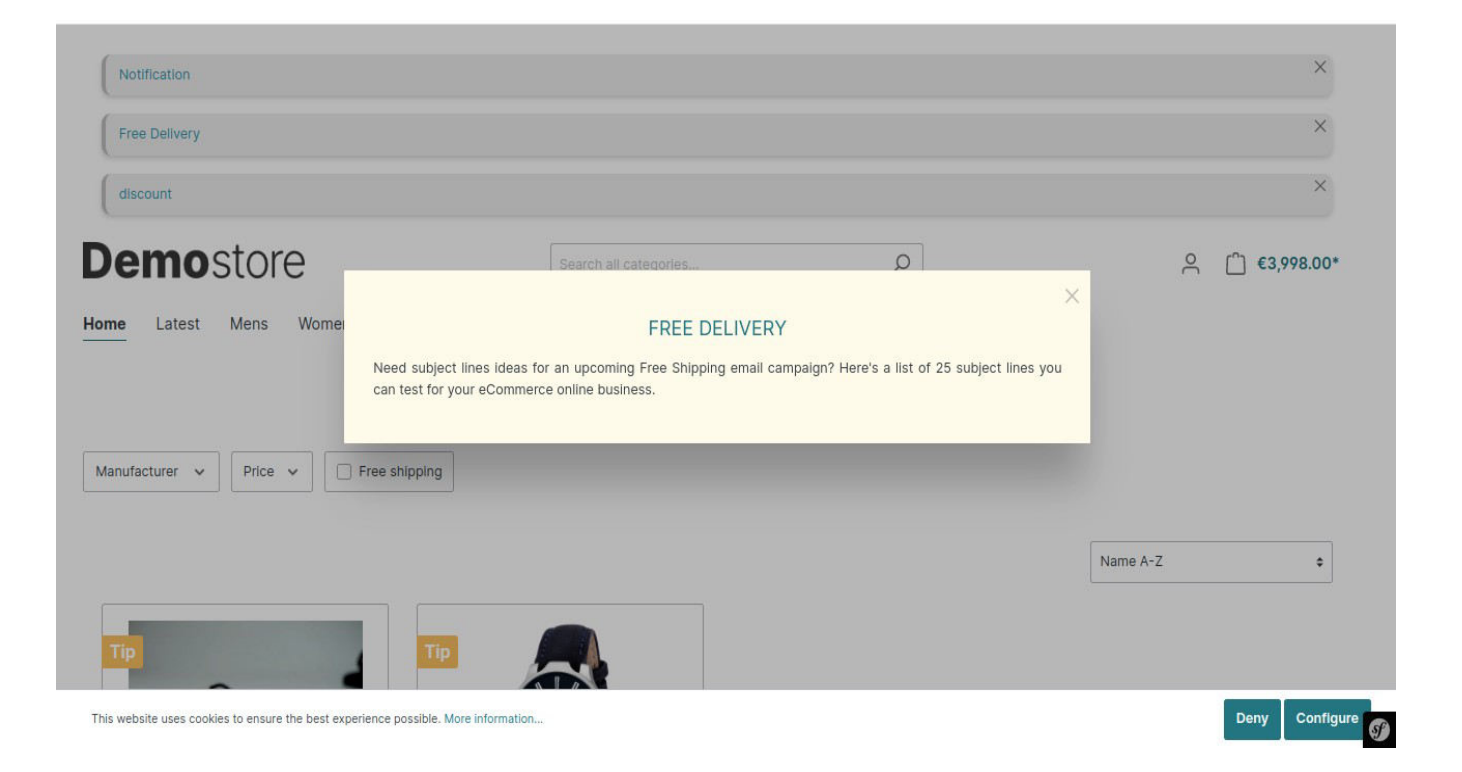

**Installation Using Commands** customers will get a zip folder, then they have to extract the contents of this zip folder on their system. The

customer has Copy the folder SprinixTopbarNotifications to custom/plugins directory of Shopware6. As shown in the below image

| 0 | Computer | var      | www         | html | shopware-test | source | custom | plugins | • | Q | 88 | • |         | 72 | ٥     | 8     |
|---|----------|----------|-------------|------|---------------|--------|--------|---------|---|---|----|---|---------|----|-------|-------|
|   | Name     |          |             |      |               |        |        |         |   |   |    | Ŧ | Size    |    | Modi  | ified |
|   | Sprini   | xTopbari | Notificatio | ins  |               |        |        |         |   |   |    |   | 3 item  | s  | 12:40 | D PM  |
|   | SwagF    | PayPal   |             |      |               |        |        |         |   |   |    |   | 15 iter | ns | 17    | Nov   |
|   | .gitkee  | ep       |             |      |               |        |        |         |   |   |    |   | 0 byte  | s  | 11    | Nov   |
|   |          |          |             |      |               |        |        |         |   |   |    |   |         |    |       |       |
|   |          |          |             |      |               |        |        |         |   |   |    |   |         |    |       |       |
|   |          |          |             |      |               |        |        |         |   |   |    |   |         |    |       |       |
|   |          |          |             |      |               |        |        |         |   |   |    |   |         |    |       |       |
|   |          |          |             |      |               |        |        |         |   |   |    |   |         |    |       |       |
|   |          |          |             |      |               |        |        |         |   |   |    |   |         |    |       |       |

# Now open the Shopware6 application in the Terminal.

### 1. Run this command to refresh the plugin -

php bin/console plugin:refresh

# 2. Go to your Shopware installation Root directory and then run this command to install then activate the plugin –

php bin/console plugin:install --activate SprinixTopbarNotifications

# 3. To clear the cache run this command -

php bin/console ca:c

# Configuration

For Configuration, the admin needs to navigate through Extensions -

# > My Extensions -> Top Notifications

| 6   | Administration •<br>64.17.1 | Extensions v Find extensions                                                                                                    | 2 🕫 ۹                                                |
|-----|-----------------------------|----------------------------------------------------------------------------------------------------|------------------------------------------------------|
| Ø   | Dashboard                   | My extensions                                                                                                    | Upload extension                                     |
| Ф   | Catalogues                  |                                                                                                    |                                                      |
| Ċ   | Orders                      | Apps Themes Recommendations Shopware Account                                                                                                    | · · · · · · · · · · · · · · · · · · ·                |
| ŝ   | Customers                   |                                                                                                    |                                                      |
| G   | Content                     | BuyNow Products for Shopware 6                                                                                                    | 17 November<br>2022 at 06:47 ····<br>Version: 1.0.0  |
| Å   | Marketing                   | Installed or                                                                                                    | 117 November                                         |
| -0: | Extensions                  | Ilde Price                                                                                                    | 2022 at 06:48<br>Version: 1.0.0                      |
|     | Store<br>My extensions      | O ffer Badges                                                                                                    | 117 November<br>2022 at 06:48                        |
|     | Settings                    |                                                                                                    | Version: 1.0.0 Configure<br>Uninstall                |
|     | Collapse menu               | Top Notifications Installed or An extension for a bar for information a d notification texts or message                                         | 119 December<br>2022 at 01:41 ····<br>Version: 1.0.4 |
|     | admin admin Administrator   | PayPal Products for Shopware 6 (inactive)     Installed or     Get access to over 100 currencies and 200 markets worldwide with the     Version | 117 November<br>2022 at 06:33 ····                   |

**Sales Channel** Here the admin needs to select the sales channel.

**Status** – The admin can enable or disable the status of Top

Notification.

**Background Color** – the admin selects the background color for Top notification Bar.

**Text Color** – the admin selects the text color for Top notification Bar.

| 6          | Administration •<br>6.4.17.1 | All V Find products, customers, orders | ۞ ٩  |
|------------|------------------------------|----------------------------------------|------|
| 0          | Dashboard                    | ← Back                                 | Save |
| Ъ          | Catalogues                   | by sprinix                             |      |
| ٢          | Orders                       |                                        |      |
| <u>e</u> ; | Customers                    | general settings of the area           |      |
| ł          | Content                      | Bencharsertings of the area            |      |
| 2          | Marketing                    | Sales Channel                          |      |
| 3          | Extensions                   | All Sales Channels                     | ×    |
|            | Store                        |                                        |      |
|            | My extensions                |                                        |      |
| <u>ن</u>   | Settings                     | <ul> <li>active</li> </ul>             |      |
|            | Collapse menu                | background color of the area           |      |
| AA         | admin admin<br>Administrator | #etefef                                |      |

Now click on the Save button.

# 1. To clear the cache run this command -

php bin/console ca:c

# 2. To theme compile run this command -

php bin/console theme:compile

# **Shopware Back-end**

Now goto Shopware backend Marketting -> Notifications

| 6     | Administration<br>6.4.17.1 | • |                                                                                                    | hotification_form | n 🗸 Enter your text here      |                               |        | 0 م                                                       | <b>(</b> |  |  |
|-------|----------------------------|---|----------------------------------------------------------------------------------------------------|-------------------|-------------------------------|-------------------------------|--------|-----------------------------------------------------------|----------|--|--|
| ப     | Uraers<br>잊 Customers      |   | C Image: Second Second Seco |                   |                               |                               |        |                                                           |          |  |  |
| с;    |                            |   |                                                                                                    |                   |                               |                               |        |                                                           |          |  |  |
| G     |                            |   |                                                                                                    | Name              | Valid Form                    | Valid Until                   | Active | Notifications                                             |          |  |  |
| Q     | Marketing                  |   |                                                                                                    | flash sale        | 2022-12-12T12:00:00.000+00:00 | 2022-12-30T12:00:00.000+00:00 | ×      | If you are running any type of website, you cannot j      |          |  |  |
|       | Newsletter recipients      |   |                                                                                                    | discount          | 2022-12-16T12:00:00.000+00:00 | 2022-12-31T12:00:00.000+00:00 | ~      | is a very useful module. It will display all the notifica |          |  |  |
|       |                            |   |                                                                                                    | Free Delivery     | 2022-12-18T12:00:00.000+00:00 | 2022-12-29T12:00:00.000+00:00 | ×      | Need subject lines ideas for an upcoming Free Ship        |          |  |  |
|       | Notifications              |   |                                                                                                    | Notification      | 2022-12-19T12:00:00.000+00:00 | 2022-12-21T12:00:00.000+00:00 | ×      | SprinixTopbarNotificationsSprinixTopbarNotificatio        |          |  |  |
|       | Notifications              | • |                                                                                                    |                   |                               |                               |        |                                                           | •        |  |  |
| -0:   | Extensions                 |   |                                                                                                    |                   |                               |                               |        |                                                           |          |  |  |
| ŝ     | Settings                   |   |                                                                                                    |                   |                               |                               |        |                                                           |          |  |  |
|       |                            |   |                                                                                                    |                   |                               |                               |        |                                                           |          |  |  |
| Sales | Channels (                 | Ð |                                                                                                    |                   |                               |                               |        |                                                           |          |  |  |
| ©     |                            |   |                                                                                                    |                   |                               |                               |        |                                                           |          |  |  |
|       | admin admin                |   |                                                                                                    |                   |                               |                               |        |                                                           |          |  |  |
|       | Administrator              | ^ |                                                                                                    |                   |                               |                               |        |                                                           | S        |  |  |

To add a new notification, then click on the Add Data button.

| 6      | Administration<br>6.4.17.1           | • | hotification_form v Enter your text here                                                                                                    |               |                               |                               |        |                                                          |  |  |  |
|--------|--------------------------------------|---|----------------------------------------------------------------------------------------------------|---------------|-------------------------------|-------------------------------|--------|----------------------------------------------------------|--|--|--|
| ы<br>К | _ uraers<br>¾ Customers<br>⊒ Content |   | Keine Keine Kei |               |                               |                               |        |                                                          |  |  |  |
| G.     |                                      |   |                                                                                                    | Name          | Valid Form                    | Valid Until                   | Active | Notifications                                            |  |  |  |
| 4      | Marketing                            |   |                                                                                                    | flash sale    | 2022-12-12T12:00:00.000+00:00 | 2022-12-30T12:00:00.000+00:00 | ×      | If you are running any type of website, you cannot j     |  |  |  |
|        | Newsletter recipients                |   |                                                                                                    | discount      | 2022-12-16T12:00:00.000+00:00 | 2022-12-31T12:00:00.000+00:00 | ~      | is a very useful module. It will display all the notific |  |  |  |
|        | Promotions                           |   |                                                                                                    | Free Delivery | 2022-12-18T12:00:00.000+00:00 | 2022-12-29T12:00:00.000+00:00 | ~      | Need subject lines ideas for an upcoming Free Ship       |  |  |  |
|        | Notifications                        | 4 |                                                                                                    | Notification  | 2022-12-19T12:00:00.000+00:00 | 2022-12-21T12:00:00.000+00:00 | ~      | SprinixTopbarNotificationsSprinixTopbarNotificatio ····  |  |  |  |
| ÷      | Extensions                           |   |                                                                                                    |               |                               |                               |        |                                                          |  |  |  |
|        |                                      |   |                                                                                                    |               |                               |                               |        |                                                          |  |  |  |
| Sales  | Channels (                           | Ð |                                                                                                    |               |                               |                               |        |                                                          |  |  |  |
|        |                                      |   |                                                                                                    |               |                               |                               |        |                                                          |  |  |  |
|        | admin admin<br>Administrator         | ~ |                                                                                                    |               |                               |                               |        | S                                                        |  |  |  |

# Here you have to fill the options.

**Name** – Enter the notification name.

**Valid From** – Select the starting date and time from the notification message that should visible.

Valid Until – You will have to set the visible end date and time.

**Active** – Here you need to activate the notification, then it will visible on store front.

**Notifications** – Here you have to write a Notification template, that will show on the store.

| 6     | Administration •<br>6.4.17.1 | All V Find products, customers, orders                                                                                                    | Q    | 0 4      |
|-------|------------------------------|----------------------------------------------------------------------------------------------------|------|----------|
|       |                              | G sale English y Cancel                                                                                                    | Save |          |
| R     |                              |                                                                                                    |      |          |
| G     |                              | Name *                                                                                                    |      |          |
| Å     | Marketing                    | sale                                                                                                    |      | - 1      |
|       | Newsletter recipients        | Valid Form *                                                                                                    |      |          |
|       | Promotions                   | 2022-12-19 12:00                                                                                                    |      |          |
|       | Notifications                |                                                                                                    |      |          |
| ÷œ    |                              | Valid Until *                                                                                                    |      |          |
| ŝ     | Settings                     | 2022-12-30 12:00                                                                                                    |      |          |
|       |                              |                                                                                                    |      |          |
| Sales | Channels 🕀                   | C Active                                                                                                    |      |          |
|       | Collapse menu                | Notifications                                                                                                    |      |          |
| •     | admin admin<br>Administrator | If you are running any type of website, you cannot just rely on visitors coming and leaving. You need to retain them, and that can often be<br>accomplished by running specials or promos. Shopware 6 Top notification bar is a simple notification bar plugin that you can use to place a<br>notification on the header of your website. |      | <b>Ø</b> |

Now click on the Save button.

# **Customer View**

Finally, the customers can see the notification is visible on all store pages.

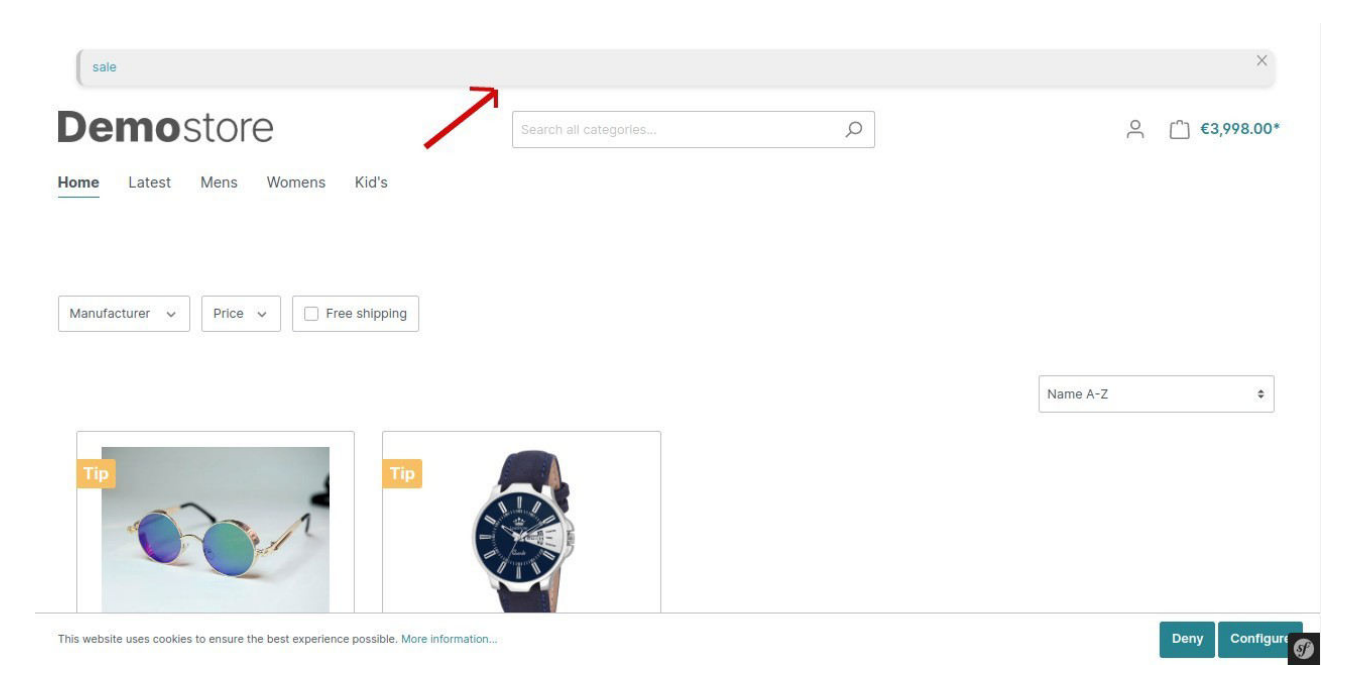

After clicking on the notification a pop-up will appear as seen in the screenshot given below

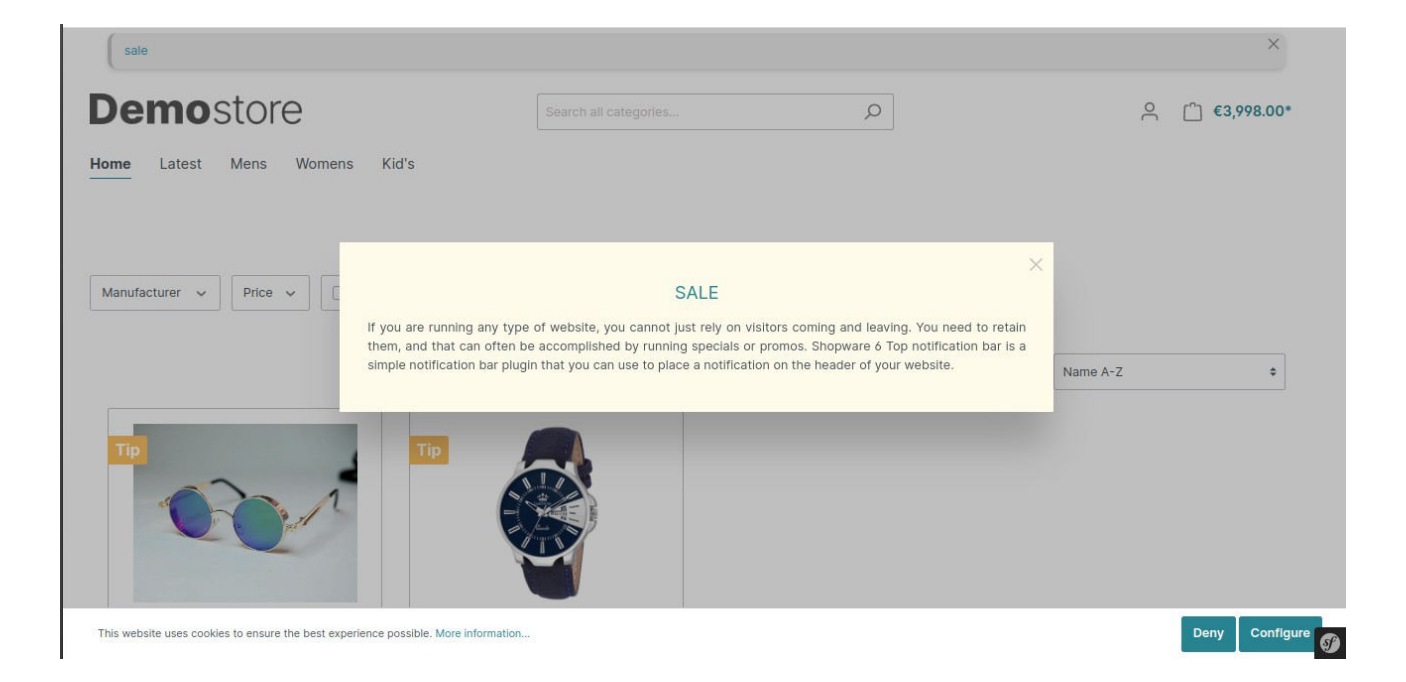